## realize m

## **Student Login Directions**

- 1. Sign into your Fayetteville Manlius Google account
- 2. From the Google page, click to view your Drive

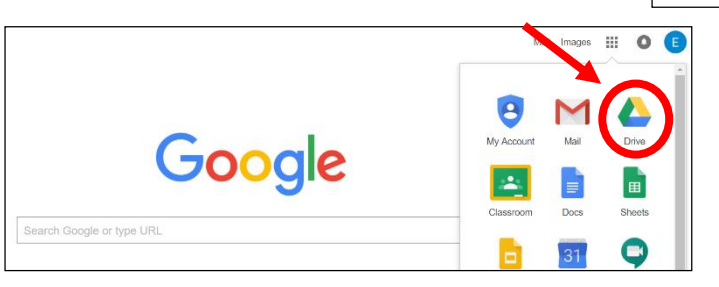

3. Once you are in your Drive, click to access your Google Apps

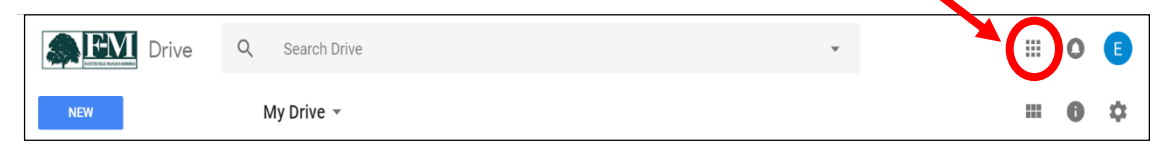

- 4. Scroll down to the bottom of drop-down menu a. Select MORE
- 5. Scroll down and select Pearson Login

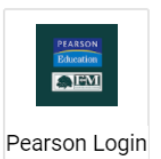

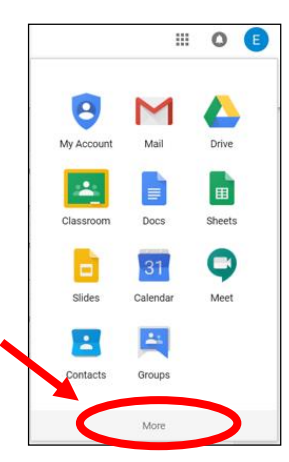

Google Sign in

Forgot email

6. Select Pearson Realize from the menu on the right

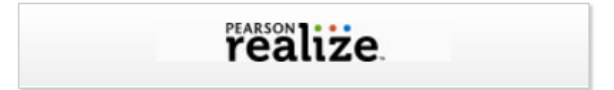

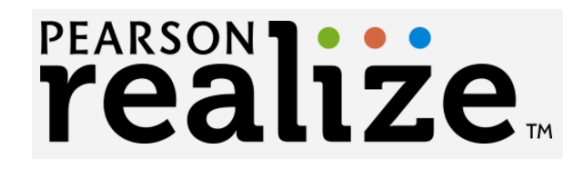

## **Student Login Directions**

- > The FIRST time to log in:
  - Follow directions to set account options.
  - Click "Let's go!" to finish

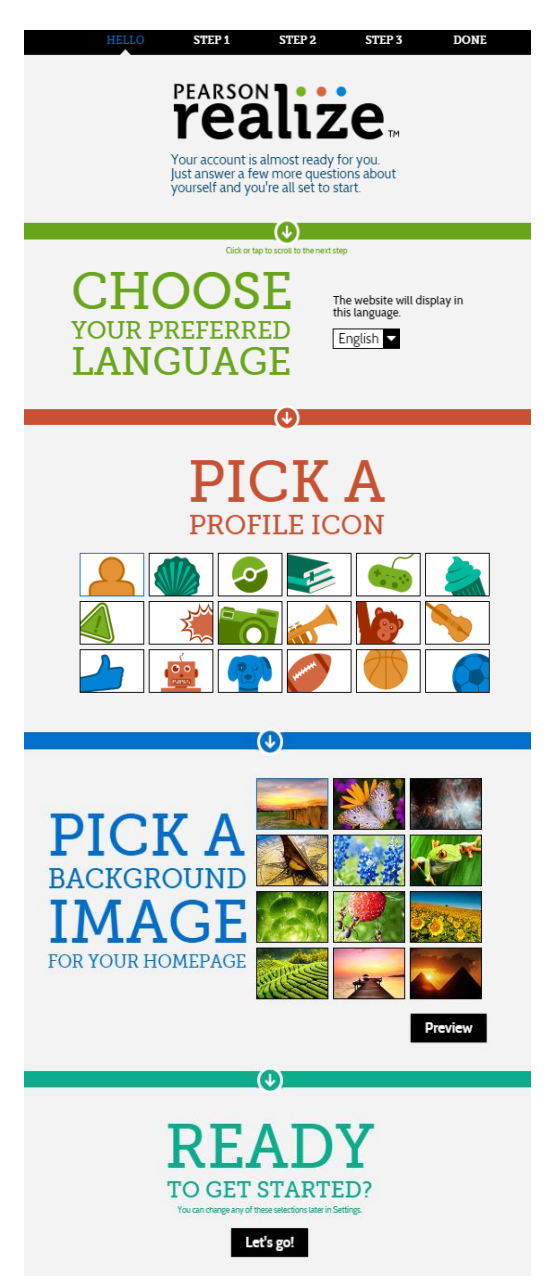